## 自動予約処理-食事区分の修正(2017.8.16)

「フロント会計V-自動予約処理」で、素泊プランなのに2食付で取り込まれるなど食事区 分が違っている時は下の方法をお試しください。すぐに修正できるので知っていると便利 です。

1.自動予約処理→実行→受信した予約一覧を見て、修正したい予約を選択。(取り込みした後に修正する場合は、その予約が薄いグレーになっていると思います。)

| 78668728                                | 1.2.0                                                                                                    | 3                                                                                                    | (者名                                                                                                    |                                                                                                    |                                                                                                    | コース                                                                                                    | 8                                                                                                    | 部屋外)。                                                                                                    | 宿泊日                                                                                                    | 泊                                                                                                    | 宿泊書名                                                                                                    | 人数                                                                                                    | 板サ                                                                                                    | 泊食区分                                                                                                    | 受付                                                                                                    | 日時                                                                                                    |
|-----------------------------------------|----------------------------------------------------------------------------------------------------|----------------------------------------------------------------------------------------------------|----------------------------------------------------------------------------------------------------|----------------------------------------------------------------------------------------------------|----------------------------------------------------------------------------------------------------|----------------------------------------------------------------------------------------------------|----------------------------------------------------------------------------------------------------|----------------------------------------------------------------------------------------------------|----------------------------------------------------------------------------------------------------|----------------------------------------------------------------------------------------------------|----------------------------------------------------------------------------------------------------|----------------------------------------------------------------------------------------------------|----------------------------------------------------------------------------------------------------|----------------------------------------------------------------------------------------------------|----------------------------------------------------------------------------------------------------|----------------------------------------------------------------------------------------------------|
|                                         | 和:南日                                                                                                    | 57 : Booking.                                                                                                    | Sola -                                                                                                    | 19                                                                                                    |                                                                                                    |                                                                                                    |                                                                                                    | 1                                                                                                    | 99/12/81                                                                                                    | 1                                                                                                    | 1                                                                                                    |                                                                                                    | 1                                                                                                    |                                                                                                    | 16/12/04                                                                                                    | 01:12                                                                                                    |
| 27883132.                               | 酸油 E                                                                                                    | 67 : Booking.                                                                                                    | cani;                                                                                                    | 4                                                                                                    |                                                                                                    |                                                                                                    |                                                                                                    |                                                                                                    | 38/12/31                                                                                                    | 1                                                                                                    |                                                                                                    |                                                                                                    |                                                                                                    |                                                                                                    |                                                                                                    | 15;21                                                                                                    |
| 08888485                                | 取消 E                                                                                                    | 57 ; Booking,                                                                                                    | coni                                                                                                    | 4                                                                                                    |                                                                                                    |                                                                                                    |                                                                                                    |                                                                                                    | 39/12/31                                                                                                    | 1                                                                                                    |                                                                                                    |                                                                                                    |                                                                                                    |                                                                                                    | 12/08/11                                                                                                    | 11:44                                                                                                    |
| 82307215                                | 予約 E                                                                                                    | 57 : Booking.                                                                                                    | con                                                                                                    | 455                                                                                                    | 85514_1                                                                                                    | 1566307pr                                                                                                    | ice:スタンダ                                                                                                    | - 45985514                                                                                                    | 17/08/21                                                                                                    | 2                                                                                                    | YUWN SONG                                                                                                    | 1                                                                                                    | 远远                                                                                                    | 素油り                                                                                                    | 17/08/11                                                                                                    | 12:05                                                                                                    |
| 62307215                                | 取消 E                                                                                                    | 57 : Book ing.                                                                                                    | CON                                                                                                    | 458                                                                                                    | 85514_1                                                                                                    | 1566307pr                                                                                                    | ice:スタンダ                                                                                                    | - 45985514                                                                                                    | 17/08/21                                                                                                    | 2                                                                                                    | YUAN SONG                                                                                                    | 1                                                                                                    | jàjà                                                                                                    | 素油リ                                                                                                    | 17/08/11                                                                                                    | 12:10                                                                                                    |
| 24639768                                | 子約 E                                                                                                    | 57 : Booking.                                                                                                    | con                                                                                                    | 459                                                                                                    | 85515_1                                                                                                    | 566307pr                                                                                                    | ice:スタンダ                                                                                                    | - 45985515                                                                                                    | 18/04/20                                                                                                    | 2                                                                                                    | Dorota Szuszkiew                                                                                                    | 2                                                                                                    | 込込                                                                                                    | 常泊り                                                                                                    | 17/08/11                                                                                                    | 23:06                                                                                                    |
| 1708111302                              | 予約 E                                                                                                    | 29:ダイレク                                                                                                    | トインダイ                                                                                                    | ナテッく ASP                                                                                                    | Y500293                                                                                                    | : 【早得                                                                                                    | 29】29日前まう                                                                                                    | 2 00293                                                                                                    | 17/09/10                                                                                                    | 1                                                                                                    | 石田 約美                                                                                                    | 2                                                                                                    | 込込                                                                                                    | 素泊り                                                                                                    | 17/08/11                                                                                                    | 23:26                                                                                                    |
| 70989144                                | 予約 E                                                                                                    | 57 : Booking.                                                                                                    | con                                                                                                    | 455                                                                                                    | 85514_1                                                                                                    | 1586307pr                                                                                                    | ice:スタンダ                                                                                                    | - 45985514                                                                                                    | 17/08/21                                                                                                    | 1                                                                                                    | Tononi Konishi                                                                                                    | 2                                                                                                    | 込込                                                                                                    | 素油サ                                                                                                    | 17/08/12                                                                                                    | 11:23                                                                                                    |
| 61747219                                | 予約 E                                                                                                    | 57 : Booking.                                                                                                    | CON                                                                                                    | 458                                                                                                    | 85514_1                                                                                                    | 566307pr                                                                                                    | ice:スタンダ                                                                                                    | - 45985514                                                                                                    | 18/08/80                                                                                                    | 1                                                                                                    | Yang Chun Lin                                                                                                    | 2                                                                                                    | 这这                                                                                                    | 素泊り                                                                                                    | 17/08/12                                                                                                    | 17:07                                                                                                    |
| 98052025                                | 予約 E                                                                                                    | 57 : Booking.                                                                                                    | 000                                                                                                    | 458                                                                                                    | 85514_1                                                                                                    | 1566307pr                                                                                                    | lce:スタンダ                                                                                                    | - 45985514                                                                                                    | 17/10/12                                                                                                    | 2                                                                                                    | LI YIRAN                                                                                                    | 2                                                                                                    | 込込                                                                                                    | 素油り                                                                                                    | 17/08/13                                                                                                    | 02:11                                                                                                    |
| 76937454                                | 子約 E                                                                                                    | 57 : Booking.                                                                                                    | con                                                                                                    | 459                                                                                                    | 85515_1                                                                                                    | 1566307pr                                                                                                    | ice:スタンダ                                                                                                    | ~ 45985515                                                                                                    | 17/10/01                                                                                                    | 1                                                                                                    | Heilin Chang                                                                                                    | 2                                                                                                    | 込込                                                                                                    | 素油リ                                                                                                    | 17/08/13                                                                                                    | 03:28                                                                                                    |
| 76937454                                | 取消者 E                                                                                                    | 57 : Booking.                                                                                                    | 001                                                                                                    | 453                                                                                                    | 85515_1                                                                                                    | 1566307pr                                                                                                    | ice:スタンダ                                                                                                    | - 45985515                                                                                                    | 17/10/01                                                                                                    | 1                                                                                                    | Meilin Chang                                                                                                    | 2                                                                                                    | 込込                                                                                                    | #399                                                                                                    | 17/08/13                                                                                                    | 04:35                                                                                                    |
| 34686820                                | 予約 E                                                                                                    | 57 : Booking.                                                                                                    | con                                                                                                    | 455                                                                                                    | 85515_1                                                                                                    | 1588307pr                                                                                                    | ice:スタンダ                                                                                                    | - 45985515                                                                                                    | 17/08/17                                                                                                    | 1                                                                                                    | ju vei                                                                                                    | 2                                                                                                    | 远远                                                                                                    | 素油材                                                                                                    | 17/08/13                                                                                                    | 12:31                                                                                                    |
| 34686820                                | 変更 E                                                                                                    | 57 : Booking.                                                                                                    | DDN.                                                                                                    | 458                                                                                                    | 85515_1                                                                                                    | 1566307pr                                                                                                    | ice:スタンダ                                                                                                    | - 45985515                                                                                                    | 17/08/17                                                                                                    | 1                                                                                                    | ju vei                                                                                                    | 2                                                                                                    | jàjà                                                                                                    | 朝食付                                                                                                    | 17/08/13                                                                                                    | 16:06                                                                                                    |
| 16133765                                | 予約 E                                                                                                    | 57 : Booking.                                                                                                    | 00M                                                                                                    | 458                                                                                                    | 86515_1                                                                                                    | 1566307pr                                                                                                    | ice:スタンダ                                                                                                    | - 45985515                                                                                                    | 17/09/01                                                                                                    | 1                                                                                                    | Meilin Chang                                                                                                    | 2                                                                                                    | ilil                                                                                                    | 索泊り                                                                                                    | 17/08/13                                                                                                    | 18:24                                                                                                    |
| 16133765                                | 取消 E                                                                                                    | 57 : Booking.                                                                                                    | CON                                                                                                    | 459                                                                                                    | 85515_1                                                                                                    | 1566807pr                                                                                                    | ice:スタンダ                                                                                                    | ~ 45985515                                                                                                    | 17/09/01                                                                                                    | 1                                                                                                    | Heilin Chang                                                                                                    | 2                                                                                                    | 込込                                                                                                    | 素泊り                                                                                                    | 17/08/14                                                                                                    | 16:01                                                                                                    |
| 77162638                                | 予約 E                                                                                                    | 57 : Booking.                                                                                                    | con.                                                                                                    | 453                                                                                                    | 85515_1                                                                                                    | 1566307pr                                                                                                    | ice:スタンダ                                                                                                    | - 45985515                                                                                                    | 17/10/01                                                                                                    | 1                                                                                                    | Meilin Chang                                                                                                    | 2                                                                                                    | 込込                                                                                                    | 教通り                                                                                                    | 17/08/14                                                                                                    | 16:11                                                                                                    |
| 81747219                                | RCA E                                                                                                    | 57 : Booking.                                                                                                    | CON                                                                                                    | 455                                                                                                    | 85514_1                                                                                                    | 1566307pr                                                                                                    | ice:スタンダ                                                                                                    | - 45985514                                                                                                    | 18/03/30                                                                                                    | 1                                                                                                    | Yang Chun Lin                                                                                                    | 2                                                                                                    | 远远                                                                                                    | 素油时                                                                                                    | 17/08/14                                                                                                    | 18:39                                                                                                    |
| 85307406                                | 予約 E                                                                                                    | 57 : Booking.                                                                                                    | CON                                                                                                    | 458                                                                                                    | 85515_1                                                                                                    | 1566307pr                                                                                                    | ice:スタンダ                                                                                                    | - 45985515                                                                                                    | 18/04/11                                                                                                    | 1                                                                                                    | Hice Lava                                                                                                    | 2                                                                                                    | 込込                                                                                                    | 素油り                                                                                                    | 17/08/14                                                                                                    | 21:08                                                                                                    |
| 78471046                                | 子約 E                                                                                                    | 57 : Booking.                                                                                                    | 000                                                                                                    | 459                                                                                                    | 85515_1                                                                                                    | 566307pr                                                                                                    | ice:スタンダ                                                                                                    | - 45985515                                                                                                    | 17/09/03                                                                                                    | 1                                                                                                    | Elling Fong                                                                                                    | 2                                                                                                    | ilil                                                                                                    | 素油リ                                                                                                    | 17/08/15                                                                                                    | 09:35                                                                                                    |
| 2018220                                 | 子約[E                                                                                                    | 52 r Apoda                                                                                                    |                                                                                                    | 251                                                                                                    |                                                                                                    | oos Only                                                                                                    |                                                                                                    | 3204855                                                                                                    | 17/11/04                                                                                                    | 2                                                                                                    | Ching Chung Los                                                                                                    | 2                                                                                                    | 远达                                                                                                    |                                                                                                    | 17/88/15                                                                                                    | 18:33                                                                                                    |
| 7831740                                 | 予約E                                                                                                    | 52 ; Agoda                                                                                                    |                                                                                                    |                                                                                                    | 028 : 86                                                                                                    | yinü mox                                                                                                    |                                                                                                    | 3058891                                                                                                    | 17/10/04                                                                                                    | 1.3                                                                                                    | Yu Ri Jane                                                                                                    | 三月                                                                                                    |                                                                                                    |                                                                                                    | 12/08/15                                                                                                    | 20:05                                                                                                    |
| 13147-1872                              | 予約E                                                                                                    | 85 にてなわん                                                                                                    | TENABAN                                                                                                    | 898                                                                                                    | に~力)                                                                                                    | スタムジョ                                                                                                    | 心~. 1面間                                                                                                    |                                                                                                    | 17708718                                                                                                    | 11                                                                                                    | 绿品原图                                                                                                    | 1                                                                                                    |                                                                                                    | 素油り                                                                                                    | 17,648/15                                                                                                    | 21:07                                                                                                    |
| 3428119                                 | 予約F                                                                                                    | 41 ) Expediate                                                                                                    | otola.com                                                                                                    |                                                                                                    |                                                                                                    | : Rook On                                                                                                    | ly.                                                                                                    | 20082255                                                                                                    | 17/10/22                                                                                                    | 3                                                                                                    | Viney Patrick                                                                                                    | 2                                                                                                    | 赵达                                                                                                    |                                                                                                    | 17/98/18                                                                                                    | 90;98                                                                                                    |
| 13227-1673                              | 予約 E                                                                                                    | 35:てなわん                                                                                                    | TENAKAN                                                                                                    | 301                                                                                                    | :名古版                                                                                                    | 量名物が一                                                                                                    | 度にいろいろ                                                                                                    | \$ 26                                                                                                    | 17/09/17                                                                                                    | 1                                                                                                    | 图下友美稔                                                                                                    | 2                                                                                                    | 认认                                                                                                    |                                                                                                    | 17/08/16                                                                                                    | 09:04                                                                                                    |
| 6 2 1 7 8 9 7 7 3 9 1 1 7 8 9 7 7 1 1 1 | 2007215<br>2207215<br>4259768<br>708111302<br>0385144<br>1747219<br>8052025<br>8337454<br>45868020<br>6138765<br>6138765<br>6138765<br>6138765<br>6138765<br>8387106<br>847106<br>847106<br>8147-1672<br>423119<br>3227-1678 | 2007215         第2:4 E           2207215         第2:4 E           2207215         第2:4 E           4459768         千約 E           709111302         千約 E           909214         千約 E           909215         千約 E           9092144         千約 E           9092145         千約 E           9092145         千約 E           9092145         千約 E           9092145         千約 E           9092145         千約 E           9092145         千約 E           9092145         千約 E           919215         千約 E           919216         千約 E           919217         千約 E           919217         千約 E           919217         千約 E           919217         千約 E           919217         千約 E           919217         千約 E           919217         千約 E           919217         千約 E           919217         千約 E           919217         千約 E           9227-1673         千約 E | 2807215 取消 E57: Booking.<br>2807215 取消 E57: Booking.<br>708111302 子約 E57: Booking.<br>708111302 子約 E57: Booking.<br>1747213 子約 E57: Booking.<br>8052025 子約 E57: Booking.<br>8837454 予約 E57: Booking.<br>48882620 子約 E57: Booking.<br>48882620 子約 E57: Booking.<br>48882620 子約 E57: Booking.<br>48882620 子約 E57: Booking.<br>188765 予約 E57: Booking.<br>6132765 取消 E57: Booking.<br>1747213 取消 E57: Booking.<br>1747213 取消 E57: Booking.<br>1747213 取消 E57: Booking.<br>1747213 取消 E57: Booking.<br>1747213 取消 E57: Booking.<br>1747215 取消 E57: Booking.<br>1747215 取消 E57: Booking.<br>1747215 取消 E57: Booking.<br>1747215 取消 E57: Booking.<br>1747217 予約 E51: Booking.<br>1747217 予約 E51: Cooking.<br>1847-167 予約 E51: Cooking.<br>427119 予約 E51: Cooking.<br>427119 予約 E51: Cooking. | 2007215 取消 ES7 : Booking.com<br>2007215 取消 ES7 : Booking.com<br>2007215 取消 ES7 : Booking.com<br>2007111002 子約 ES7 : Booking.com<br>2007111002 子約 ES7 : Booking.com<br>2007025 子約 ES7 : Booking.com<br>2007025 子約 ES7 : Booking.com<br>2007025 子約 ES7 : Booking.com<br>200705 取消 ES7 : Booking.com<br>200705 取消 ES7 : Booking.com<br>200705 取消 ES7 : Booking.com<br>200705 取消 ES7 : Booking.com<br>200705 取消 ES7 : Booking.com<br>200705 取消 ES7 : Booking.com<br>200705 取消 ES7 : Booking.com<br>200705 取消 ES7 : Booking.com<br>200706 予約 ES7 : Booking.com<br>200706 予約 ES7 : Booking.com<br>200706 予約 ES7 : Booking.com<br>200706 予約 ES7 : Booking.com<br>200706 予約 ES7 : Booking.com<br>200707 予約 ES7 : Booking.com<br>200708 予約 ES7 : Booking.com<br>200708 予約 ES7 : Booking.com<br>200709 予約 ES7 : Booking.com<br>200709 PS7 ES7 : Booking.com<br>200709 PS7 ES7 : Booking.com<br>200709 PS7 ES7 : Booking.com<br>200709 PS7 ES7 : Booking.com<br>200709 PS7 ES7 ES7 ES7 ES7 ES7 ES7 ES7 ES7 ES7 E | 2307215 取消 E57 : Booking.com 468<br>4689768 分け E57 : Booking.com 468<br>4689768 分け E57 : Booking.com 468<br>708111302 子約 E57 : Booking.com 468<br>905025 子約 E57 : Booking.com 468<br>905025 子約 E57 : Booking.com 468<br>9897454 取消 E57 : Booking.com 468<br>9897454 取消 E57 : Booking.com 459<br>4688820 宠親 E57 : Booking.com 459<br>4688820 宠親 E57 : Booking.com 459<br>4688820 宠親 E57 : Booking.com 459<br>1124218 取消 E57 : Booking.com 459<br>1124218 取消 E57 : Booking.com 459<br>5307406 予約 E57 : Booking.com 459<br>5307406 予約 E57 : Booking.com 459<br>5307406 740 E57 : Booking.com 549<br>5307406 740 E57 : Booking.com 549<br>5307406 740 E57 : Booking.com 549<br>5307406 740 E57 : Booking.com 549<br>5307406 740 E57 : Booking.com 549<br>5307406 740 E57 : Booking.com 549<br>5307406 740 E57 : Booking.com 54 | 2307215 取消 ES7 : Book ing.com 45985515_<br>2307215 取消 ES7 : Book ing.com 45985515_<br>708111302 予約 ES7 : Book ing.com 45985514_<br>7082111302 予約 ES7 : Book ing.com 45985514_<br>17747213 予約 ES7 : Book ing.com 45985514_<br>17747213 予約 ES7 : Book ing.com 45985514_<br>8887454 予約 ES7 : Book ing.com 45985515_<br>8887454 取消 ES7 : Book ing.com 45985515_<br>8887454 取消 ES7 : Book ing.com 45985515_<br>18887454 取消 ES7 : Book ing.com 45985515_<br>18887454 取消 ES7 : Book ing.com 45985515_<br>18887454 取消 ES7 : Book ing.com 45985515_<br>18887454 取消 ES7 : Book ing.com 45985515_<br>18887455 取消 ES7 : Book ing.com 45985515_<br>18887454 取消 ES7 : Book ing.com 45985515_<br>18887454 取消 ES7 : Book ing.com 45985515_<br>18887454 取消 ES7 : Book ing.com 45985515_<br>18887454 取消 ES7 : Book ing.com 45985515_<br>18887454 取消 ES7 : Book ing.com 45985515_<br>18887464 予約 ES7 : Book ing.com 45985515_<br>1887404 予約 ES7 : Book ing.com 45985515_<br>1887405 予約 ES7 : Book ing.com 45985515_<br>1887405 <b>1</b><br>1887405 <b>1</b><br>1887405 <b>1</b><br>1887405 <b>1</b><br>1887405 <b>1</b><br>1887405 <b>1</b><br>1887405 <b>1</b><br>1887405 <b>1</b><br>1887405 <b>1</b><br>1887405 <b>1</b><br>1887405 <b>1</b><br>1887405 <b>1</b><br>1887405 <b>1</b><br>1887405 <b>1</b> | 2307215 取消 E57: Book Ing.com 45985514_1565807pr<br>4598756 学校 E57: Book Ing.com 45985514_1565807pr<br>4598756 学校 E57: Book Ing.com 45985514_1565807pr<br>4598756 学校 E57: Book Ing.com 45985514_1565807pr<br>45985514 学校 E57: Book Ing.com 45985514_1565807pr<br>45985514_1565807pr<br>45985514_1565807pr<br>45985515_1565807pr<br>45985515_1565807pr<br>45985515_1565807pr<br>45985515_1565807pr<br>45985515_1565807pr<br>45985515_1565807pr<br>45985515_1565807pr<br>45985515_1565807pr<br>45985515_1565807pr<br>45985515_1565807pr<br>45985515_1565807pr<br>45985515_1565807pr<br>45985515_1565807pr<br>45985515_1565807pr<br>7162658 死約 E57: Book Ing.com 45985515_1565807pr<br>7162658 死約 E57: Book Ing.com 45985515_1565807pr<br>7162658 死約 E57: Book Ing.com 45985515_1565807pr<br>7162658 死約 E57: Book Ing.com 45985515_1565807pr<br>7162658 死約 E57: Book Ing.com 45985515_1565807pr<br>7162658 死約 E57: Book Ing.com 45985515_1565807pr<br>7162658 元約 E57: Book Ing.com 45985515_1565807pr<br>7162658 元約 E57: Book Ing.com 45985515_1565807pr<br>7162658 元約 E57: Book Ing.com 45985515_1565807pr<br>7162658 元約 E57: Book Ing.com 45985515_1565807pr<br>7162658 元約 E57: Book Ing.com 45985515_1565807pr<br>7162658 元約 E57: Book Ing.com 45985515_1565807pr<br>7162658 元約 E57: Book Ing.com 45985515_1565807pr<br>7182658 元約 E57: Book Ing.com 45985515_1565807pr<br>7182658 元約 E57: Book Ing.com 45985515_1565807pr<br>7182658 元約 E57: Book Ing.com 45985515_1565807pr<br>7182658 元約 E57: Book Ing.com 45985515_1565807pr<br>7182658 元約 E57: Book Ing.com 45985515_1565807pr<br>7182658 元約 E57: Book Ing.com 45985515_1565807pr<br>7182678 元約 E57: Book Ing.com 45985515_1565807pr<br>7182678 元約 E57: Book Ing.com 45985515_1565807pr<br>7182678 元約 E57: Book Ing.com 45985515_1565807pr<br>7182678 元約 E57: Book Ing.com 45985515_1565807pr<br>7182678 元約 E57: Book Ing.com 45985515_1565807pr<br>718279 元約 E51: E506164100 E5078 27029 E8000 Ing<br>8271045 元約 E51: E506164100 E5078 27029 E8000 Ing<br>8271047 元約 E51: E506164100 E5078 27029 E8000 Ing<br>8271672 元約 E51 E52: CabbA.EXAMAM | 2307215 取消 E57 : Book ing.com 45985514_1565807price : スタンダ<br>45985514_15551 : 555 : 557 : Book ing.com 45985514_1555807price : スタンダ<br>45985514_1555807price : スタンダ<br>45985514_1555807price : スタンダ<br>45985514_1555807price : スタンダ<br>45985514_1555807price : スタンダ<br>45985514_1555807price : スタンダ<br>45985514_1555807price : スタンダ<br>45985514_1555807price : スタンダ<br>45985514_1555807price : スタンダ<br>45985514_1555807price : スタンダ<br>45985514_1555807price : スタンダ<br>45985515_1555807price : スタンダ<br>45985515_1555807price : スタンダ<br>45985515_1555807price : スタンダ<br>45985515_1555807price : スタンダ<br>45985515_1555807price : スタンダ<br>45985515_1555807price : スタンダ<br>45985515_1555807price : スタンダ<br>45985515_1555807price : スタンダ<br>45985515_1555807price : スタンダ<br>45985515_1555807price : スタンダ<br>45985515_1555807price : スタンダ<br>45985515_1556807price : スタンダ<br>7162598 予約 E57 : Book ing.com 45985515_1556807price : スタンダ<br>7162598 予約 E57 : Book ing.com 45985515_1556807price : スタンダ<br>45985515_155607price : スタンダ<br>45985515_1556807price : スタンダ<br>45985515_1556807price : スタンダ<br>7162598 予約 E57 : Book ing.com 45985515_156807price : スタンダ<br>5597406 予約 E57 : Book ing.com 45985515_156807price : スタンダ<br>5597406 予約 E57 : Book ing.com 45985515_156807price : スタンダ<br>5597406 予約 E57 : Book ing.com 45985515_156807price : スタンダ<br>5597406 予約 E57 : Book ing.com 45985515_156807price : スタンダ<br>5597406 予約 E57 : Book ing.com 45985515_156807price : スタンダ<br>5597406 予約 E57 : Book ing.com 45985515_156807price : スタンダ<br>5597406 予約 E57 : Book ing.com 45985515_156807price : スタンダ<br>5597406 予約 E57 : Book ing.com 45985515_156807price : スタンダ<br>5597406 予約 E57 : Book ing.com 45985515_156807price : スタンダ<br>5117-1677 予約 E52 : Apodx<br>5147-1677 予約 E53 : TataA | 2307215         取消         E57: Booking.com         45985514_1565807price: スタンダー45985517           2307215         取消         E57: Booking.com         45985514_1565807price: スタンダー45985517           2307215         取消         E57: Booking.com         45985515_1568807price: スタンダー45985517           2008104         予約         E57: Booking.com         45985514_1568807price: スタンダー45985517           20082104         予約         E57: Booking.com         45985514_1568807price: スタンダー45985517           20082105         デ約         E57: Booking.com         45985515_1588007price: スタンダー45985517           20082105         デ約         E57: Booking.com         45985515_1588007price: スタンダー45985517           20082105         デ約         E57: Booking.com         45985515_1588007price: スタンダー45985517           20082105         デ約         E57: Booking.com         45985515_1588007price: スタンダー45985517           20082107         デ約         E57: Booking.com         45985515_1588007price: スタンダー45985517           20182225         デ約         E57: Booking.com         45985515_1588007price: スタンダー45985517           2018225         売約         E57: Booking.com         45985515_1588007price: スタンダー45985517           2018225         売約         E57: Booking.com         45985515_1588007price: スタンダー45985517           2018225         売前 | 2307215 取消 E57: Booking.com 45985515_1568907price:スタンダー 45985515 17/08/21<br>45995514_1568507price:スタンダー 45985514 17/08/21<br>45995515_1568507price:スタンダー 45985514 17/08/21<br>45995514_1568507price:スタンダー 45985514 17/08/21<br>17/47213 デ約 E57: Booking.com 45985514_1568507price:スタンダー 45985514 17/08/21<br>17/47213 デ約 E57: Booking.com 45985514_1568507price:スタンダー 45985514 17/08/21<br>17/47213 デ約 E57: Booking.com 45985514_1568507price:スタンダー 45985514 17/08/21<br>17/47213 デ約 E57: Booking.com 45985515_1568507price:スタンダー 45985515 17/10/01<br>8887454 予約 E57: Booking.com 45985515_1568507price:スタンダー 45985515 17/10/01<br>8887454 予約 E57: Booking.com 45985515_1568507price:スタンダー 45985515 17/10/01<br>4888820 予約 E57: Booking.com 45985515_1568507price:スタンダー 45985515 17/08/17<br>4888820 変更 E57: Booking.com 45985515_1568807price:スタンダー 45985515 17/08/17<br>4888820 変更 E57: Booking.com 45985515_1568807price:スタンダー 45985515 17/08/17<br>4888820 変更 E57: Booking.com 45985515_1568807price:スタンダー 45985515 17/08/17<br>7182688 予約 E57: Booking.com 45985515_1568807price:スタンダー 45985515 17/08/17<br>7182688 予約 E57: Booking.com 45985515_1568807price:スタンダー 45985515 17/08/17<br>7182688 予約 E57: Booking.com 45985515_1568807price:スタンダー 45985515 17/08/17<br>7182688 予約 E57: Booking.com 45985515_1568807price:スタンダー 45985515 17/08/17<br>7182688 予約 E57: Booking.com 45985515_1568807price:スタンダー 45985515 17/08/17<br>7182688 予約 E57: Booking.com 45985515_1568807price:スタンダー 45985515 17/08/17<br>7182698 予約 E57: Booking.com 45985515_1568807price:スタンダー 45985515 17/08/10<br>7182698 予約 E57: Booking.com 45985515_1568807price:スタンダー 45985515 17/08/10<br>7182698 予約 E57: Booking.com 45985515_1568807price:スタンダー 45985515 17/08/10<br>7182698 予約 E57: Booking.com 45985515_1588807price:スタンダー 45985515 17/09/10<br>7182698 予約 E57: Booking.com 45985515_1588807price:スタンダー 45985515 17/09/10<br>7182697 予約 E52: Acoda<br>727072791 78004 0012<br>720727677 760 E52: Acoda<br>727072770727 78004 0012<br>7207276777 7806 E52: Acoda<br>7270727707778 7800 E012<br>720727677 7800 E012 | 2307215 取消 E57: Booking.com 45985514_1568307price:スタンダー45985514 17/08/21 2<br>4598768 子約 E57: Booking.com 45985515_1585807price:スタンダー45985514 17/08/21 2<br>4598768 子約 E57: Booking.com 45985515_1585807price:スタンダー45985514 17/08/21 1<br>1747213 子約 E57: Booking.com 45985514_1568307price:スタンダー45985514 17/08/21 1<br>1747213 子約 E57: Booking.com 45985514_1568307price:スタンダー45985514 17/08/21 1<br>1747213 子約 E57: Booking.com 45985514_1568307price:スタンダー45985514 17/08/21 1<br>1747213 子約 E57: Booking.com 45985514_1568307price:スタンダー45985514 17/08/21 1<br>1747213 子約 E57: Booking.com 45985515_1585807price:スタンダー45985514 17/08/21 1<br>1747213 子約 E57: Booking.com 45985515_1585807price:スタンダー45985515 17/10/01 1<br>45885205 子約 E57: Booking.com 45985515_1585807price:スタンダー45985515 17/10/01 1<br>4588520 予約 E57: Booking.com 45985515_1585807price:スタンダー45985515 17/08/17 1<br>4588520 変更 E57: Booking.com 45985515_1585807price:スタンダー45985515 17/08/17 1<br>4588520 変更 E57: Booking.com 45985515_1585807price:スタンダー45985515 17/08/17 1<br>4588520 変更 E57: Booking.com 45985515_1585807price:スタンダー45985515 17/08/17 1<br>7182588 売約 E57: Booking.com 45985515_1585807price:スタンダー45985515 17/08/17 1<br>7182688 予約 E57: Booking.com 45985515_1585807price:スタンダー45985515 17/08/17 1<br>7182688 予約 E57: Booking.com 45985515_1585807price:スタンダー45985515 17/08/01 1<br>7182688 予約 E57: Booking.com 45985515_1585807price:スタンダー45985515 17/08/01 1<br>7182698 予約 E57: Booking.com 45985515_1585807price:スタンダー45985515 17/08/01 1<br>7182698 予約 E57: Booking.com 45985515_1585807price:スタンダー45985515 17/08/01 1<br>7182698 予約 E57: Booking.com 45985515_1585807price:スタンダー45985515 17/08/01 1<br>7182698 予約 E57: Booking.com 45985515_1585807price:スタンダー45985515 17/08/01 1<br>7182698 予約 E57: Booking.com 45985515_1585807price:スタンダー45985515 17/08/01 1<br>7182698 予約 E57: Booking.com 45985515_1585807price:スタンダー45985515 17/08/03 1<br>71070/04 7<br>71070/04 7<br>71070/04 7<br>71070/04 7<br>71070/04 7<br>71070/04 7<br>71070/04 7<br>71070/04 7<br>71070/04 7<br>71070/04 7<br>71070/04 7<br>71070/04 7<br>71070/04 7<br>71070/04 7<br>71070/07 7<br>71070/04 7<br>71070/04 7<br>71070/04 7<br>71070/04 7<br>71070/04 7<br>71070/04 7<br>71070/04 7<br>7 | 2307215 取消 E57 : Book ing.com 45985514_1568307price : スタンダー 45985514 17/08/21 2 YUWN 3000<br>45985515_158807price : スタンダー 45985514 17/08/21 2 YUWN 3000<br>45985515_158807price : スタンダー 45985514 17/08/21 2 YUWN 3000<br>45985514_1568307price : スタンダー 45985514 17/08/21 1 Tonomi Konishi<br>17747213 デ約 E57 : Book ing.com 45985514_1586307price : スタンダー 45985514 17/08/21 1 Tonomi Konishi<br>17747213 デ約 E57 : Book ing.com 45985514_1586307price : スタンダー 45985514 17/08/21 1 Tonomi Konishi<br>17747213 デ約 E57 : Book ing.com 45985514_1586307price : スタンダー 45985514 17/08/21 1 Tonomi Konishi<br>17747213 デ約 E57 : Book ing.com 45985514_1586307price : スタンダー 45985514 17/08/21 2 LI YIR4N<br>8857454 売約 E57 : Book ing.com 45985515_1586307price : スタンダー 45985515 17/10/01 1 Meilin Chang<br>8837454 売約 E57 : Book ing.com 45985515_1586307price : スタンダー 45985515 17/10/01 1 Meilin Chang<br>48385515_1586307price : スタンダー 45985515 17/08/17 1 ju vei<br>4688820 売約 E57 : Book ing.com 45985515_1586307price : スタンダー 45985515 17/08/17 1 ju vei<br>4688820 売約 E57 : Book ing.com 45985515_1586307price : スタンダー 45985515 17/08/17 1 ju vei<br>4688820 売約 E57 : Book ing.com 45985515_1586307price : スタンダー 45985515 17/08/17 1 ju vei<br>4688820 売約 E57 : Book ing.com 45985515_1586307price : スタンダー 45985515 17/08/01 1 Meilin Chang<br>8139765 売消 E57 : Book ing.com 45985515_1586307price : スタンダー 45985515 17/08/01 1 Meilin Chang<br>8139765 売消 E57 : Book ing.com 45985515_1586307price : スタンダー 45985515 17/08/01 1 Meilin Chang<br>8139765 売消 E57 : Book ing.com 45985515_1586307price : スタンダー 45985515 17/08/01 1 Meilin Chang<br>8139765 売消 E57 : Book ing.com 45985515_1586307price : スタンダー 45985515 17/08/01 1 Meilin Chang<br>81497406 売約 E57 : Book ing.com 45985515_1586307price : スタンダー 45985515 17/08/01 1 Meilin Chang<br>8147-164 売約 E57 : Book ing.com 45985515_1586307price : スタンダー 45985515 17/08/01 1 Meilin Chang<br>8147-167 売約 E57 : Book ing.com 45985515_1586307price : スタンダー 45985515 17/09/01 1 Meilin Chang<br>8147-167 売約 E55 : CadyA, ENAMAK 800 1 スタムプラング、 Limicm 28 17/10/04 3 Yu Ki Jane<br>8147-167 売約 E55 : CadyA, TENAMAK 800 1 ス | 2307215       取消       E57: Booking.com       45885515_1555207price: スタンダー       45885514_17/08/21       2       Towni Konistien       1         2307215       取消       E57: Booking.com       45885515_1555207price: スタンダー       45885514_17/08/21       2       Downi Konistien       1         2307215       取消       E57: Booking.com       45885515_1555207price: スタンダー       45885514_17/08/21       2       Downi Konishi       2         2088144       学校) E57: Booking.com       45985514_1555307price: スタンダー       45985514       17/08/21       1       Towni Konishi       2         1747213       学校) E57: Booking.com       45985514_1555307price: スタンダー       45985514       17/08/21       1       Towni Konishi       2         8857454       学校) E57: Booking.com       45985515_1555807price: スタンダー       45985515       17/10/01       1       Heilin Chang       2         8837454       学校) E57: Booking.com       45985515_156807price: スタンダー       45985515       17/08/17       1       wei       2         8837454       実施       E57: Booking.com       45985515_156807price: スタンダー       45985515       17/08/17       1       wei       2         8837454       実施       E57: Booking.com       45985515_156807price: スタンダー       45985515       17/08/17 | 2307215       取消       E57: Book ing.com       45985514_1556807price: スタンダー       45985511       17/00/21       2       YUMI SONG       1       1       1       1       1       1       2532         2307215       取消       E57: Book ing.com       45985515_1556807price: スタンダー       45985515       15720716       2       YUMI SONG       1       1       1       2       1       2       1       2       1       2       1       2       1       2       1       2       1       2       1       2       1       2       1       2       1       2       1       2       1       2       1       2       1       2       1       2       1       2       1       2       1       2       1       1       2       1       2       1       1       1       1       1       2       1       1       1       1       1       1       1       1       1       1       1       1       1       1       1       1       1       1       1       1       1       1       1       1       1       1       1       1       1       1       1       1       1 | 2307215       死湯 E57: Booking.com       45985514_1565807price: スタンダー 45985514       17/00721       2       1242       第月9         2307215       死湯 E57: Booking.com       45985514_1565807price: スタンダー 45985514       17/00721       2       1242       第月9         2307215       死湯 E57: Booking.com       45985514_1565807price: スタンダー 45985515       16/04/20       2       Dorota Szuszkiem       2       1242       第月9         708111302       千約       E57: Booking.com       45985514_1568007price: スタンダー 45985514       17/08/21       1       Tomoni Konishi       2       1242       第月9         708111302       千約       E57: Booking.com       45985514_1568007price: スタンダー 45985514       17/08/21       1       Tomoni Konishi       2       1242       第月9         9052025       千約       E57: Booking.com       45985515_1586007price: スタンダー 45985515       17/10/01       1       Meilin <chang< td="">       2       1242       第月9         9052025       千約       E57: Booking.com       45985515_1586007price: スタンダー 45985515       17/10/01       1       Meilin<chang< td="">       2       1242       第月91         905275       F57: Booking.com       45985515_1586007price: スタンダー 4598515       17/10/01       1       Meilin<chang< td="">       2       1242       第月91</chang<></chang<></chang<> | 2007-15 760 kons.com 45985514_1555807price:スタンダー45885514 17/08/12 2 YUM 8000 1 込法 素白リ 17/08/14<br>4589768 子約 E57: Booking.com 45985514_1555807price:スタンダー45885514 17/08/12 2 YUM 8000 1 込法 素白リ 17/08/11<br>708111302 予約 E29: ダイレクトインダイナテッくASPS500233:【早得29】29日前まで 00233 17/09/10 1 石田 柳美 2 込法 素白リ 17/08/11<br>1988144 予約 E57: Booking.com 45985514_1555807price:スタンダー45885514 17/08/21 1 Tononi Konishi 2 込法 素白リ 17/08/11<br>1988144 予約 E57: Booking.com 45985514_1555807price:スタンダー45885514 17/08/21 1 Tononi Konishi 2 込法 素白リ 17/08/12<br>17/08/14 1555:00king.com 45985514_1555807price:スタンダー45885514 17/08/20 1 Yang Crun Lin 2 込み 素白リ 17/08/12<br>17/08/15 57: Booking.com 45985514_1555807price:スタンダー45885514 17/10/12 2 LI YIRAN 2 込法 素白リ 17/08/12<br>8987454 予約 E57: Booking.com 45985515_1556507price:スタンダー45885515 17/10/10 1 Heilin Chang 2 込法 素白リ 17/08/18<br>4688520 予約 E57: Booking.com 45985515_1565807price:スタンダー45885515 17/10/10 1 Heilin Chang 2 込法 素白リ 17/08/18<br>4688520 予約 E57: Booking.com 45985515_1565807price:スタンダー45885515 17/10/11 1 Heilin Chang 2 込法 素白リ 17/08/18<br>4688520 予約 E57: Booking.com 45985515_1565807price:スタンダー45885515 17/08/17 1 ju vei 2 込法 素白リ 17/08/18<br>4688520 死約 E57: Booking.com 45985515_1565807price:スタンダー45885515 17/08/17 1 ju vei 2 込法 素白リ 17/08/18<br>4588520 変更 E57: Booking.com 45985515_1565807price:スタンダー45885515 17/08/11 1 Heilin Chang 2 込法 素白リ 17/08/18<br>4588520 変更 E57: Booking.com 45985515_1565807price:スタンダー45885515 17/08/10 1 Heilin Chang 2 込法 素白リ 17/08/18<br>4588520 変更 E57: Booking.com 45985515_1565807price:スタンダー45885515 17/08/10 1 Heilin Chang 2 込法 素白リ 17/08/18<br>4588520 変更 E57: Booking.com 45985515_1565807price:スタンダー45885515 17/08/10 1 Heilin Chang 2 込法 素白リ 17/08/18<br>4588520 変更 E57: Booking.com 45985515_1565807price:スタンダー45885515 17/08/01 1 Heilin Chang 2 込法 素白リ 17/08/18<br>4588520 死消 E57: Booking.com 45985515_1565807price:スタンダー45885515 17/08/01 1 Heilin Chang 2 込法 素白リ 17/08/18<br>51074016 予約 E57: Booking.com 45985515_1565807price:スタンダー45885515 17/08/01 1 Heilin Chang 2 込法 素白リ 17/08/18<br>510740 予約 E57: Booking.com 45985515_1565807price:スタン |

## 2. 画面下の方にあるメニューから「F8 企画設定」を選ぶ。

|  | - | 1 |  |  |  |   |      |  |  |  |
|--|---|---|--|--|--|---|------|--|--|--|
|  |   |   |  |  |  | - | <br> |  |  |  |

3.提供タイプ名にコードがもう入っているので、Enterを押す。

| 1월 <u>1</u> 년   | 金 面            | 100                   | 2-2番号                                                                                                    | 提供为(7°名)                                                                                                    | 企画口-卜'   | 名          | 称                 | 10月11 名▲ | 152 127 24 91+1  |
|-----------------|----------------|-----------------------|----------------------------------------------------------------------------------------------------|----------------------------------------------------------------------------------------------------|----------|------------|-------------------|----------|------------------|
| NE ///          | 115 (20)       |                       | 0                                                                                                    |                                                                                                    | 100      | 素油ブラン      | >                 | 10 素泊    | 17/00/00 15:2    |
|                 |                |                       | 00116620                                                                                                    |                                                                                                    | 110      | 朝食付ブ       | ラン                | 16 朝食    | 17/04/11 11:4    |
| (18 T - 21      | 21-F1          |                       | 00479345                                                                                                    |                                                                                                    | 120      | 二食付ブ       | 52                | 11 二食    | 17/08/11 12:0    |
| _7册号            | 45995514 156   | 6907                  | 0090H                                                                                                    |                                                                                                    | 120      | 二食付ブ       | 52                | 11 二食    | 17/08/11 12:1    |
| -vm e           | Hasessin_196   | 0307                  | 00909                                                                                                    |                                                                                                    | 100      | 茶油フラ、      | <u></u>           | 10 茶5日   | 17/08/11 23:0    |
|                 | 10             |                       | 01201542                                                                                                    | -                                                                                                    | 120      | 응용(11 / /  |                   | 10 99150 | 17/08/11 22+2    |
| <b>崔供</b> 977°名 | 45985514       |                       | 01455888                                                                                                    |                                                                                                    | 100      | 本泊ブラ       | 2                 | 10 \$14  | 17/00/10 11.0    |
|                 |                |                       | 01455915                                                                                                    |                                                                                                    | 110      | 朝食付ブ       | 52                | 16 朝食    | 17700712 11:2    |
|                 |                |                       | 01455919                                                                                                    |                                                                                                    | 110      | 朝食付ブ       | 52                | 16 朝食    | 17/08/12 17:0    |
|                 |                |                       | 01455925                                                                                                    |                                                                                                    | 120      | 二食付ブ       | ラン                | 11 二食    | 17/08/13 02:1    |
|                 |                |                       | 01499884                                                                                                    |                                                                                                    | 110      | 朝食付ブ       | 52                | 17 朝食    | 17/08/18 08:2    |
|                 |                |                       | 01620665                                                                                                    |                                                                                                    | 100      | 奈泊ブラ.      | /                 | 10 余旧    | 17/08/18 04:3    |
|                 |                |                       | 01626875                                                                                                    |                                                                                                    | 120      | 二面回フィ      | 22                | 12 二頁    | 17/08/13 12:3    |
| 「黒館コード」         | 1              |                       | 01525034                                                                                                    | -                                                                                                    | 100      | ※18フラ。     | -                 | 10 (10)  | 17/08/13 16:0    |
|                 | 1              |                       | 01702475                                                                                                    |                                                                                                    | 120      | 一会付づく      | 57                | 11 - 1   | 17/00/12 10+2    |
| 1-10両1          |                |                       | 01713131                                                                                                    |                                                                                                    | 120      | 二食付ブ       | 52                | 11 二食    | 17/00/10 10.2    |
|                 |                |                       | 01801215                                                                                                    | 1                                                                                                    | 140      | 夕食付ブ       | 52                | 18 夕食    | 17/08/14 16:0    |
| 212-1           |                |                       | 01801242                                                                                                    |                                                                                                    | 100      | 素泊ブラ:      | 2                 | 10 索泊    | 17/08/14 16:1    |
| and the second  |                |                       | 01804850                                                                                                    |                                                                                                    | 110      | 朝食付ブ       | ラン                | 16 朝食    | 17/08/14 18:3    |
| 区别区分            |                |                       | 01903139                                                                                                    |                                                                                                    | 100      | 舎泊ブラ.      | 2                 | 10 索泊    | 17/08/14 21:0    |
|                 |                |                       | 01935341                                                                                                    | -                                                                                                    | 140      | 夕食付け       | 22                | 18 28    | 17/08/15 09:3    |
|                 |                |                       | 1                                                                                                    | den ser de la companya de la companya de la compa | 140      | PROP       |                   | 10 28-   | 17/08/15 18:3    |
|                 |                |                       | and the second second                                                                                           |                                                                                                    |          |            |                   |          | 17/08/15 20:0    |
|                 |                |                       |                                                                                                    |                                                                                                    |          |            |                   |          | 12/00/15 21+8    |
| DUCT / 3.3      | 123 0-00000 d  | 0.23 0000 A.23 003    | a concernante de la concernante de la concernante de la concernante de la concernante de la concernante de la c | 1 40 40 11 11 10                                                                                                    |          | Del Dillan |                   |          | 117 /hp /td nn+2 |
| 5112 71 1 1 1 A | 2:20202:000000 | 0+12/2012/1 4+12/2011 | 2 2:1212301 0:1                                                                                                 | <b>公中中</b> 7:39                                                                                                    | 1212 01. | 84,593,2   |                   |          | 17/00/10 0010    |
| F2 F3           | F4 F5          | F6 F7 F8              | F9 F10                                                                                                    | F11 F12                                                                                                    | +<br>禁7  | Scroll Pe  | use               |          |                  |
| C2 C2           |                | E7 E0                 | F9 F10 F11                                                                                                    | E12 4                                                                                                    | Saval    | I Davina   | The second second |          | -                |
| 6 F0            | r4 r0 r6       | F1 F0                 | FO FIU FII                                                                                                    | F12 +                                                                                                    | 1 SCPOI  | Fause      | 最終更新              | 8年18月    |                  |

4.企画コード選択できるようになったら、該当するプラン区分(100. 素泊プラン、110.朝食付プランなど)を選択。

|               |             |              |              |                                                                                                    |          | 受付日時                                                                                                    |
|---------------|-------------|--------------|--------------|----------------------------------------------------------------------------------------------------|----------|----------------------------------------------------------------------------------------------------|
| 14 Pil        | 金 画         |              | 1 2-1        | 企画名                                                                                                    | <u> </u> | 16/12/84 01:12                                                                                                    |
| (E //)        |             |              | 100 🙊        | 泊プラン                                                                                                    |          | 17/00/00 15:21                                                                                                    |
| 「受信デーク        | 内コード1       |              | 110 朝        | 食付ブラン                                                                                                    |          | 17/00/11 11:44                                                                                                    |
| 10.0          |             |              | 120          | 1月11フラン<br>イマース                                                                                                 |          | 17/08/11 12:05                                                                                                    |
| 1-2番号         | 45985514_15 | 66307        | 140 夕        | 食付ブラン                                                                                                    |          | 17/08/11 12:10                                                                                                    |
|               | <u></u>     |              |              |                                                                                                    |          | 17/08/11 23:06                                                                                                    |
| 提供外7*名        | 45985514    |              |              |                                                                                                    |          | 17/08/11 23:26                                                                                                    |
|               |             |              |              |                                                                                                    |          | 17/08/12 11:23                                                                                                    |
|               |             |              |              |                                                                                                    |          | 17708/12 17:07                                                                                                    |
|               |             |              |              |                                                                                                    |          | 17/08/18 02:11                                                                                                    |
|               |             |              |              |                                                                                                    |          | 17/06/18 08:28                                                                                                    |
|               |             |              |              |                                                                                                    |          | 17/00/10 04:05                                                                                                    |
| T 14 400 - 11 | 1.00        |              | _            |                                                                                                    |          | 17/00/10 12:01                                                                                                    |
| r = BR L      | 1           |              |              |                                                                                                    |          | 17/08/12 18-24                                                                                                    |
| 企画1-ト'        |             |              |              |                                                                                                    |          | 17/08/14 16:01                                                                                                    |
| N. 1.7. 1.8   |             |              |              |                                                                                                    |          | 17/08/14 16:11                                                                                                    |
| EoL1-L        |             |              |              |                                                                                                    |          | 17/08/14 18:39                                                                                                    |
| 込別区分          |             |              |              |                                                                                                    |          | 17/08/14 21:08                                                                                                    |
|               |             |              |              |                                                                                                    |          | 17/08/15 09:35                                                                                                    |
|               |             |              |              |                                                                                                    |          | 17/68/15 18:33                                                                                                    |
|               |             |              |              |                                                                                                    |          | 17/08/15 20:05                                                                                                    |
|               |             |              |              |                                                                                                    |          |                                                                                                    |
| 【这别区分】1:这     | 达达 2:别别别    | 3:这剧剧 4:这剧这  | 5: 达达别 6: 达手 | 手 7:別込込 8:別別込                                                                                                   |          | 17/08/16 00:38                                                                                                    |
| (奉湯消)         |             |              |              |                                                                                                    |          | 17/08/16 09:04                                                                                                    |
|               |             |              |              |                                                                                                    |          |                                                                                                    |
|               |             |              |              |                                                                                                    |          |                                                                                                    |
|               | 100         |              |              | the second second second second second second second second second second second second second second second se |          |                                                                                                    |
| F1 F2 F3      | F4 F5       | F6 F7 F8     | F8 F10 F11   | F1Z + Scroll Pause                                                                                              |          |                                                                                                    |
|               |             |              |              | 取満 登録 検索                                                                                                    |          |                                                                                                    |
| ードを入力し[Enter] | を押すか、検索リス   | トから選択してください。 |              |                                                                                                    |          |                                                                                                    |
| F2 F3         | F4 F6 F6    | F7 F8 F9     | F10 F11      | F12 + Scroll Pause 品址面;                                                                                         | fi薛問     | The rest of the local division of the local division of the local |
| 子韵            | <b>登録 常</b> | t cnga ge 建物 | 処理           | - 終7 - 最新                                                                                                    | 34D      | Te                                                                                                    |

5.セットコードも該当するものを選択する。込別区分は「1.込込込」を 選択。

| 梁自動子約処理(PMS達動)<br>行動 <sup> Spend</sup> Spend State State                                                                                                    | -                              |                     |
|----------------------------------------------------------------------------------------------------|--------------------------------|---------------------|
| 部<br><sup> (1)</sup> <sup> (1)</sup> <sup> (1</sup> | -                              |                     |
| 種別 企画 当                                                                                                    |                                | 77 131 271 844 1 78 |
| 種別 企画 🚽                                                                                                    |                                | 15/12/04 01412      |
|                                                                                                    | Filmer 1                       | 17/22/22 (8:21      |
|                                                                                                    |                                | 17,00/01 11:34      |
| 【愛信データ内コード】                                                                                                    | このマスターは、各種計算処理を行うた             | 17/08/11 12:05      |
| 1.7# B (CODECT & LEDGONT)                                                                                                    | のの、非常に重要な情報を納めています。            | 17/08/11 12:10      |
| - 1.V.B.2 H-1200201                                                                                                    | 不用意に内容を変更または削除すると、             | 17/08/11 22:06      |
| AB WEAT OF DECORPTIN                                                                                                    | 過去に作成した暖葉の内容に誤差が生じ             | 17/08/11 23:26      |
| 推供917名 [40380014                                                                                                    | 不都会が出るおそれがあります。                | 17/08/12 11:23      |
|                                                                                                    |                                | 17/08/12 17:07      |
| i l                                                                                                    | 特にコードの削除は危険です。一度でも             | 17/08/13 02:11      |
|                                                                                                    | ビ用し、関連するデーラが残っているコー            | 17/08/13 03:28      |
| 1                                                                                                    | 15 (51-14) 17 (34-26) -7 (7-5) | 17/08/13 04:35      |
| ĩ L                                                                                                    | 操TFICIA、九方注意して下さい。             | 17/08/13 12:31      |
| [ 【当館コード] [                                                                                                    |                                | 17/08/13 16:06      |
|                                                                                                    |                                | 17/08/13 18:24      |
| 1 企画コート1 100 素治プラン                                                                                                    |                                | 17/08/14 16:01      |
| 1 わっトコート* 10 表:(トレブラン)                                                                                                    |                                | 17/08/14 16:11      |
|                                                                                                    |                                | 17/08/14 18:39      |
| 1 込別区分 1                                                                                                    |                                | 17/08/14 21:08      |
| 2                                                                                                    |                                | 17/08/15 09:25      |
|                                                                                                    |                                | 17/08/15 18:33      |
|                                                                                                    |                                | 17/08/15 20:05      |
|                                                                                                    |                                | 17/08/15 21:07      |
| 【i达别区分】1:i达i达i达 2:别别别 3:i达别别 4:i达别这 5:i达i达别 6:i达4                                                                                                    | 手手 7:别这这 8:别别这                 | 17/08/15 00:38      |
| 2 (秦温清)                                                                                                    |                                | 17/08/16 09:04      |
| F1 F2 F8 F4 F5 F6 F7 F8 F8 F10 F1                                                                                                    | 1 F12 + Scipil Peuse<br>取法 登録  | ×                   |
|                                                                                                    | El2 A Sevell Pause Distances   |                     |
|                                                                                                    |                                | Team                |
|                                                                                                    |                                |                     |

6.登録する。

※新しいプランは、企画コード、セットコード、込別区分が空のままなので、適当に割り振られてしまうようです。ここで登録すると次回からは正しく取り込まれると思います。